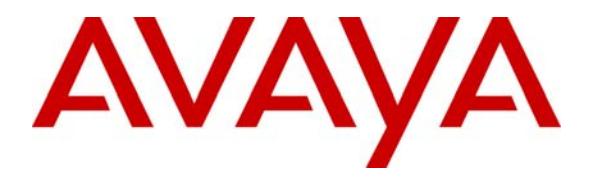

Avaya Solution & Interoperability Test Lab

# Configuring Cisco Aironet 1200 Access Point to Support Avaya Communication Manager, Avaya Wireless IP Telephones and Avaya IP Softphone - Issue 1.0

## Abstract

These Application Notes describe the procedure for configuring Cisco Aironet 1200 Access Point to support Avaya Communication Manager, Avaya Wireless IP Telephones and Avaya IP Softphone.

# 1. Introduction

These Application Notes describe the steps required to configure Cisco Aironet 1200 Wireless Access Point to support Avaya Communication Manager, Avaya Wireless IP Telephones and Avaya IP Softphone. The network infrastructure used for verification is shown in **Figure 1**. These Application Notes cover the following areas:

- System IP and Wireless 802.11a radio configuration.
- Wireless 802.11g radio configuration.
- Wired Equivalent Privacy (WEP) encryption.
- 802.1x RADIUS authentication with Wi-Fi Protected Access (WPA).
- Quality of Service (QoS) configuration.

These Application Notes do not cover the configuration for Avaya Wireless IP Telephones, Avaya IP Softphone, Odyssey RADIUS Server and Clients. For configuration of these devices, refer to the Application Notes listed in Section 8.

Figure 1 shows the network configuration used for verification.

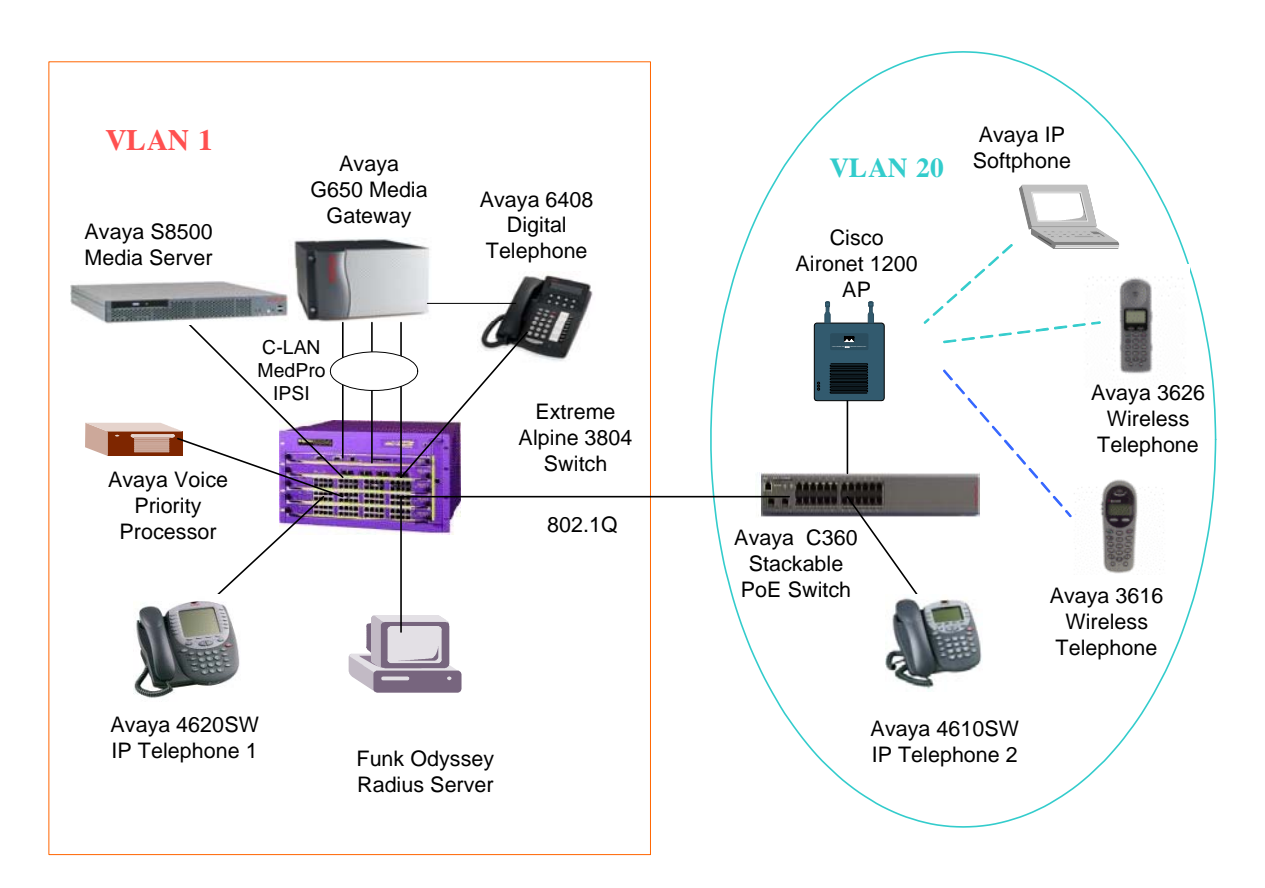

Figure 1: Network Configuration

| Device                         | VLAN    | IP Address/Mask | Gateway  |
|--------------------------------|---------|-----------------|----------|
| Avaya S8500 Media Server       | VLAN 1  | 50.1.1.5 /24    | 50.1.1.1 |
| Avaya G650 Gateway             | VLAN 1  |                 |          |
| • IPSI                         |         | 50.1.1.6/24     | 50.1.1.1 |
| • C-LAN                        |         | 50.1.1.7/24     | 50.1.1.1 |
| MEDPRO                         |         | 50.1.1.8/24     | 50.1.1.1 |
| Avaya Voice Priority Processor | VLAN 1  | 50.1.1.9/24     | 50.1.1.1 |
| Avaya 3626 Wireless Telephone  | VLAN20  | 20.1.1.120      | 20.1.1.1 |
| Avaya 3616 Wireless Telephone  | VLAN20  | 20.1.1.121      | 20.1.1.1 |
| Avaya C360 PWR Switch          | VLAN20  | 20.1.1.2/24     | 20.1.1.1 |
| Avaya IP Softphone             | VLAN20  | 20.1.1.126      | 20.1.1.1 |
| Cisco Aironet 1200 Wireless    | VLAN 20 | 20.1.1.14/24    | 20.1.1.1 |
| Access Point                   |         |                 |          |
| Extreme Alpine 3804 Switch     | VLAN1   | 50.1.1.1/24     | N/A      |
|                                | VLAN20  | 20.1.1.1/24     | N/A      |
| Funk Odyssey RADIUS Server     | VLAN 1  | 50.1.1.50/24    | 50.1.1.1 |

**Table 1** lists the IP addresses and subnet masks for the tested devices.

#### Table 1: Devices IP Address and Gateway

### 2. Equipment and Software Validated

**Table 2** lists the equipment and software version used for the configuration.

| Equipment                                     | Software               |
|-----------------------------------------------|------------------------|
| Avaya S8500 Media Server/G650 Media Gateway   | Communication Manager  |
|                                               | 2.2 (R012x.02.0.111.4) |
| Avaya IP Softphone                            | V5.0.1.2               |
| Avaya 4620SW/4610SW IP Telephones             | R2.01                  |
| Avaya 3616/3626 Wireless IP Telephones        | 96.036                 |
| Avaya Voice Priority Processor                | R168.112               |
| Avaya C360 Stackable Switch                   | R4.3.12                |
| Cisco Aironet 1200 Wireless Access Point      | 12.2(15) XR2           |
| Extreme Alpine 3804 Switch                    | V7.2.0b25              |
| Dell Laptop with                              |                        |
| <ul> <li>Windows XP</li> </ul>                | XP with Service Pack 1 |
| <ul> <li>Cisco Wireless a/b/g card</li> </ul> | V 3.0.0.111            |
| Funk Odyssey RADIUS Server                    | V2.01.00.653           |
| Funk Odyssey Client                           | V3.03.0.1194           |

#### **Table 2: Equipment and Software Validated**

# 3. Configure the Cisco Aironet 1200 Access Point

Assume that an IP address 20.1.1.14 has been pre-configured on the Access Point. For assigning an IP address to the Access Point via a console connection, refer to the Cisco Aironet 1200 configuration documentation at <u>http://www.cisco.com/</u>. The following sessions display the related configuration using a web-based interface.

# 3.1. Basic System and Wired Equivalent Privacy (WEP) Configuration

This section presents the steps for basic system IP and WEP configuration for the 802.11g radio interface. The Cisco Aironet 1200 Access Point used in these Application Notes has two radio interfaces (802.11a and 802.11g). The 802.11g radio interface is configured to also accept 802.11b clients to support Avaya 3616 and 3626 Wireless IP Telephones. The Avaya 3626 and Avaya 3616 IP Wireless Telephones operate at 802.11b mode and support WEP encryption.

| Description                                                                                                    |                                                                                                    |
|----------------------------------------------------------------------------------------------------|----------------------------------------------------------------------------------------------------|
| <ul> <li>Launch a web browser with the URL http://20.1.1.14. Log into the AP.</li> <li>Click OK.</li> </ul>                                                                                                    |                                                                                                    |
| Enter Network Password                                                                                                    |                                                                                                    |
| Please type your user name and password.         Site:       20.1.1.14         Realm       level 15 access         User Name       admin         Password       ******         Save this password in your password list         OK       Cancel |                                                                                                    |
|                                                                                                    | Description • Launch a web browser with the URL http://20.1.1.14. Log into the AP. • Click OK.   Enter Network Password   ? ×   Please type your user name and password.   Site:   20.1.1.14   Realm   level 15 access   User Name   admin   Password   Save this password in your password list   OK   Cancel |

| Step |                                                                                                    |                                                                    | Description                          |                                     |                                   |
|------|----------------------------------------------------------------------------------------------------|--------------------------------------------------------------------|--------------------------------------|-------------------------------------|-----------------------------------|
| 2.   | The main configuratio from the left panel.                                                                       | n menu is shown l                                                  | oelow. All config                    | gurations are pe                    | rformed by choosing               |
|      | Cisco IOS Series AP - Home - N<br>Eile Edit View Favorites I<br>← Back ~ → ~ ② ② △<br>Address ④ http://20.1.1.14 | ficrosoft Internet Explorer<br>ools Help<br>🔞 Search 🔊 Favorites 🍕 | History   🛃 🏼 🎒 💽                    | •                                   | Links »                           |
|      | CISCO SYSTEMS                                                                                                    | Cisco 1200 Ac                                                      | cess Point                           |                                     | 12 🗲                              |
|      | HOME<br>EXPRESS SET-UP<br>EXPRESS SECURITY<br>NETWORK MAP +                                                      | Hostname Aironet1200<br>Home: Summary Stat                         | Airo                                 | net 1200 uptime is 7 wee            | eks, 5 days, 23 hours, 9 minutes  |
|      | ASSOCIATION +                                                                                                    | Association                                                        |                                      |                                     |                                   |
|      | INTERFACES +                                                                                                    | Clients: 0                                                         |                                      | Repeaters: 0                        |                                   |
|      | SERVICES +                                                                                                    | Network Identity                                                   |                                      |                                     |                                   |
|      | WIRELESS SERVICES +<br>SYSTEM SOFTWARE +                                                                         | IP Address                                                         |                                      | 20.1.1.14                           |                                   |
|      | EVENT LOG +                                                                                                    | MAC Address                                                        |                                      | 000b.5fbc.c23f                      |                                   |
|      |                                                                                                    | Network Interfaces                                                 | 1                                    |                                     |                                   |
|      |                                                                                                    | Interface                                                          | MAC Address                          | Transmission Rate                   |                                   |
|      |                                                                                                    | 1 FastEthernet                                                     | 000b.5fbc.c23f                       | 100Mb/s                             |                                   |
|      |                                                                                                    | 1 Radio0-802.11G                                                   | 0012.0046.aa90                       | 54.0Mb/s                            |                                   |
|      |                                                                                                    | 1 Radio1-802.11A                                                   | 000b.fd8d.00c9                       | 54.0Mb/s                            |                                   |
|      | <u>م</u>                                                                                                    |                                                                    | 1                                    |                                     |                                   |
|      | Done                                                                                                    |                                                                    |                                      |                                     | 📄 🔮 Internet 🛛 🎢                  |
|      |                                                                                                    |                                                                    |                                      |                                     |                                   |
| 3.   | <ul> <li>Click EXPRES below.</li> <li>Verify that the</li> </ul>                                                 | SS SET-UP from<br>IP address, Subr                                 | the left panel an<br>net Mask and De | d enter the infor<br>efault Gateway | rmation as shown<br>are correctly |
|      | configured.                                                                                                    |                                                                    |                                      |                                     |                                   |

| Step |                                                                                                    | D                                                    | escription                                                 |
|------|----------------------------------------------------------------------------------------------------|------------------------------------------------------|------------------------------------------------------------|
|      | • Leave <b>SNMP</b> (                                                                                                    | Community as defau                                   | ItCommunity and click <b>Read-Only</b> .                   |
|      | • Click Access Point Root for Role in Radio Network for both interfaces. Note that the access point is configured as a root device when it is connected to the wired I AN. If the |                                                      |                                                            |
|      | AP is not conne                                                                                                    | ected with a wired LA                                | N, it should be configured as a repeater (non-root)        |
|      | device.                                                                                                    | 1 1 1                                                |                                                            |
|      | <ul> <li>Leave the defat</li> <li>Click Apply</li> </ul>                                                                                                    | ilt settings as shown l                              | below.                                                     |
|      | • Chek Apply.                                                                                                    |                                                      |                                                            |
|      | Eile Edit View Favorites                                                                                                    | Iools Help                                           |                                                            |
|      | ← Back ← → ← ≦ @ ☆<br>  Address @ http://20.1.1.14/ap_                                                                                                    | QSearch   Favorites (3) History<br>express-setup.htm | Par ⊉ N r ≡<br>r ∂r Go ⊔inks »                             |
|      | CISCO SYSTEMS                                                                                                    |                                                      |                                                            |
|      | llu                                                                                                    | Cisco 1200 Acces                                     | s Point                                                    |
|      | HOME<br>EXPRESS SET-UP                                                                                                    | Hostname Aironet1200                                 | Aironet1200 uptime is 7 weeks, 5 days, 23 hours, 6 minutes |
|      | EXPRESS SECURITY                                                                                                    | Express Set-Up                                       |                                                            |
|      | NETWORK +                                                                                                    | System Name:                                         | Aironet1200                                                |
|      | SECURITY +<br>SERVICES +                                                                                                    | MAC Address:                                         | 000b.5fbc.c23f                                             |
|      | WIRELESS SERVICES +<br>SYSTEM SOFTWARE +                                                                                                    | Configuration Server Protocol                        | ODHCP    Static IP                                         |
|      | EVENT LOG +                                                                                                    | IP Address:                                          | 20.1.1.14                                                  |
|      |                                                                                                    | IP Subnet Mask:                                      | 255.255.255.0                                              |
|      |                                                                                                    | Delauti Gateway:                                     | 20.1.1.1                                                   |
|      |                                                                                                    | SNMP Community:                                      | defaultCommunity                                           |
|      |                                                                                                    |                                                      | Read-Only ○ Read-Write                                     |
|      |                                                                                                    | Radio0-802.11G                                       |                                                            |
|      |                                                                                                    | Role in Radio Network:                               | Access Point Root     C Repeater Non-Root                  |
|      |                                                                                                    | Optimize Radio Network for:                          | C Throughput C Range                                       |
|      |                                                                                                    | Aironet Extensions:                                  | • Enable U Disable                                         |
|      |                                                                                                    | Radio1-802.11A                                       |                                                            |
|      |                                                                                                    | Role in Radio Network:                               | Access Point Root     C Repeater Non-Root                  |
|      |                                                                                                    | Optimize Radio Network for:<br>Aironet Extensions:   | O Throughput C Range                                       |
|      |                                                                                                    | Anonet Extensions.                                   |                                                            |
|      |                                                                                                    |                                                      |                                                            |
|      | <b>↓</b>                                                                                                    |                                                      | Apply Cancel                                               |
|      | Done                                                                                                    |                                                      | 🛛 🖉 Internet                                               |
|      |                                                                                                    |                                                      |                                                            |
|      |                                                                                                    |                                                      |                                                            |

| Step | Description                                                                                                    |
|------|----------------------------------------------------------------------------------------------------|
| 4.   | <ul> <li>The following screen displays the SSID and authentication settings for the 802.11g radio interface.</li> <li>Click SECURITY → SSID Manager from left panel.</li> <li>Enter a unique SSID (e.g., CiscoG) in the SSID field for the 802.11g radio interface.</li> <li>Click Open Authentication for the Authentication Settings.</li> </ul>                                                                                                    |
|      | Cisco IOS Series AP - Security - SSID Manager - Microsoft Internet Explorer         Eile       Edit       View       Favorites       Tools       Help         Help       History       History       History       Help         Address       Hitp://20.1.1.14/ap_sec_ap-client-security.htm       Image: Cisco Systems         Isco Systems       Image: Cisco Systems                                                                                                    |
|      | Image: Cisco 1200 Access Point         Image: Cisco 1200 Access Point         Image: Cisco 1200 Acces         Image: |
|      | INTERFACES       +       SSID Properties         SECURITY       Admin Access       Current SSID List         Admin Access           Encryption Manager       SSID Manager       SSID:         Server Manager           Local RADIUS Server       Advanced Security       Network ID:       (0-4096)                                                                                                    |
|      | WIRELESS SERVICES +       Delete-Radio0       Delete-All         SYSTEM SOFTWARE +       EVENT LOG       +         EVENT LOG       +       Authentication Settings         Methods Accepted:       Methods Accepted:                                                                                                    |
|      | ✓ Open       < NO ADDITION>         Authentication:          □ Shared       < NO ADDITION>         Authentication:          □ Network EAP:       < NO ADDITION >                                                                                                    |
|      | Server Priorities:<br>EAP Authentication Servers MAC Authentication Servers<br>© Use Defaults Define Defaults<br>V                                                                                                    |
|      | 🖉 🖉 Internet                                                                                                    |

| Step | Description                                                                                                    |
|------|----------------------------------------------------------------------------------------------------|
| 5.   | <ul> <li>Leave default settings.</li> <li>Click Apply-Radio0. (Note: Radio0 is the 802.11g radio interface)</li> </ul>                                                                                             |
|      | 🚰 Cisco IOS Series AP - Security - SSID Manager - Microsoft Internet Explorer                                                                                                    |
|      | Eile Edit View Favorites Iools Help                                                                                                    |
|      | ↓ Back • → · ②       ②       ③       ③       Search       > Favorites       ③       ●       ●         Address       ④       bitn://20.1.1.14/an_sec_an-client-security.htm       ▼       ●       ○       ●       ● |
|      | Priority 3: <none> Priority 3: <none></none></none>                                                                                                    |
|      |                                                                                                    |
|      | Authenticated Key Management                                                                                                    |
| l    | Key Management: <none> CCKM WPA</none>                                                                                                    |
|      | WPA Pre-shared Key:       ASCII       Hexadecimal                                                                                                    |
|      | Accounting Settings                                                                                                    |
|      | Enable Accounting Accounting Server Priorities:                                                                                                    |
|      | Use Defaults <u>Define Defaults</u>                                                                                                    |
|      |                                                                                                    |
|      | Priority 1: (NONE > )                                                                                                    |
|      | Priority 2: KNONE >                                                                                                    |
|      | Priority 3: KNONE > V                                                                                                    |
|      | General Settings                                                                                                    |
|      | Enable Proxy Mobile IP on this SSID                                                                                                    |
|      | Association Limit<br>(optional): (1-255)                                                                                                    |
|      | EAP Client (optional):                                                                                                    |
|      | Username: Password:                                                                                                    |
|      | Apply-Radio0 Apply-All Cancel                                                                                                    |
|      | E Internet                                                                                                    |
|      |                                                                                                    |

| р |                                                                                                    |                                                                                                    | Description                                                                   | 0 <b>n</b>                                                                                                    |                            |
|---|----------------------------------------------------------------------------------------------------|----------------------------------------------------------------------------------------------------|-------------------------------------------------------------------------------|----------------------------------------------------------------------------------------------------|----------------------------|
|   | <ul> <li>The following screen d</li> <li>Click SECURI</li> <li>Click Cipher a</li> <li>Click Encrypting</li> <li>match the key d</li> <li>Click Apply-R</li> </ul> | displays the encryption $TY \rightarrow Encryption of the select WEP 12 from the two select is the two select in the Wire adioo.$ | otion setting<br>on Manager<br>28 bit for en<br>er 26 digits<br>eless IP Tele | ts for the 802.11g radio int<br>r from the left panel.<br>acryption.<br>for <b>Encryption Key</b> . Note<br>ephones. | erface.<br>e this key must |
|   | <br>                                                                                                    | <u>T</u> ools <u>H</u> elp                                                                                                    |                                                                               |                                                                                                    | -                          |
|   |                                                                                                    | Search 🔝 Favorites                                                                                                    | History 🛛 🔂 🕶 🎒                                                               |                                                                                                    |                            |
|   | Aguress e nttp://20.1.1.14/ap_                                                                                                    | Sec_ap-key-security.ntm                                                                                                    |                                                                               | 2.11.0                                                                                                    |                            |
|   | HOME<br>EXPRESS SET-UP<br>EXPRESS SECURITY                                                                                                    | Hostname Aironet1200                                                                                                    |                                                                               | Aironet1200 uptime is 8 weeks, 3 days, 4                                                                             | l hours, 17 minutes        |
|   | NETWORK MAP +<br>ASSOCIATION +                                                                                                    | Security: Encryption Man                                                                                                    | ager - Radio0-802.                                                            | .11G                                                                                                    |                            |
|   | NETWORK +                                                                                                    | Encryption Modes                                                                                                    |                                                                               |                                                                                                    |                            |
|   | SECURITY<br>Admin Access                                                                                                    | O None                                                                                                    |                                                                               |                                                                                                    |                            |
|   | Encryption Manager<br>SSID Manager<br>Server Manager                                                                                                    | C WEP Encryption Op                                                                                                    | tional 💌                                                                      | atures: □ Enable MIC □ Enable Per P                                                                                  | acket Keving               |
|   | Advanced Security       SERVICES     +       WIRELESS SERVICES     +       SYSTEM SOFTWARE     +       EVENT LOG     +                                             | © Cipher WE                                                                                                    | P 128 bit 💌                                                                   | ]                                                                                                    |                            |
|   |                                                                                                    | Encryption Keys                                                                                                    |                                                                               |                                                                                                    |                            |
|   |                                                                                                    |                                                                                                    | Transmit Key                                                                  | Encryption Key (Hexadecimal)                                                                                         | Key Size                   |
|   |                                                                                                    | Encryption Key 1:                                                                                                    | o                                                                             |                                                                                                    | 128 bit 💌                  |
|   |                                                                                                    | Encryption Key 2:                                                                                                    | 0                                                                             |                                                                                                    | 128 bit 💌                  |
|   |                                                                                                    | Encryption Key 3:                                                                                                    | C                                                                             |                                                                                                    | 128 bit 💌                  |
|   |                                                                                                    | Encryption Key 4:                                                                                                    | o                                                                             |                                                                                                    | 128 bit 💌                  |
|   |                                                                                                    | Global Bronarties                                                                                                    |                                                                               |                                                                                                    |                            |
|   |                                                                                                    | Broadcast Kou Dotation                                                                                                    |                                                                               |                                                                                                    |                            |
|   |                                                                                                    | Interval:                                                                                                    | Oisab                                                                         | le Rotation                                                                                                    |                            |
|   |                                                                                                    |                                                                                                    | C Enabl                                                                       | le Rotation with Interval: DISABLED (10-1                                                                            | 0000000 sec)               |
|   |                                                                                                    | WPA Group Key Update:                                                                                                    | 🗖 Enabl                                                                       | le Group Key Update On Membership Term                                                                               | instion                    |
|   |                                                                                                    |                                                                                                    |                                                                               |                                                                                                    | intation                   |
|   |                                                                                                    |                                                                                                    | 🗖 Enabl                                                                       | le Group Key Update On Member's Capabi                                                                               | ity Change                 |
|   |                                                                                                    |                                                                                                    | Enabl                                                                         | le Group Key Update On Member's Capabi<br>Apply-Radio                                                                | ity Change                 |

### 3.2. 802.1x Authentication Configuration for 802.11a Radio Interface

The 802.11a radio interface is configured to work with the Odyssey RADIUS Server and Client providing 802.1x authentication for the computer running Avaya IP Softphone. This section presents the RADIUS Server and the 802.1x authentication configuration for 802.11a radio interface. This configuration verifies that the computer running Avaya IP Softphone with Odyssey Client can pass 802.1x authentication from the Odyssey RADIUS Server through the Aironet 1200 Access Point.

| Step | Description                                                                                                    |  |  |
|------|----------------------------------------------------------------------------------------------------|--|--|
| 1.   | <ul> <li>The following screen displays the Access Point's configuration related to the RADIUS Server.</li> <li>Click SECURITY → Server Manager from left panel as shown below.</li> <li>Select RADIUS under Current Server List.</li> <li>Enter the RADIUS Server's IP address 50.1.1.50 into the Server field and password into Shared Secret field. Note the shared secret entered here must match the one entered in the RADIUS Server.</li> <li>Click Apply.</li> </ul>                                                                                                    |  |  |
|      | File       Edit       Yiew       Favorites       Tools       Help         ↓ = Back       + → + ⊗       ②       ③       Favorites       ③       History       ● + ④       ●       ●         Address       ④       http://20.1.1.14/ap_sec_network-security_a.htm       ▼       @       Go       Links       >         Cisco       Systems       ●       ●       ●       ●       ●       ●                                                                                                    |  |  |
|      | Eisco 1200 Access Point                                                                                                    |  |  |
|      | HOME         EXPRESS SET-UP         EXPRESS SET-UP         EXPRESS SECURITY         NETWORK MAP         ASSOCIATION         NETWORK         NETWORK         NETWORK         Backup RADIUS Server                                                                                                    |  |  |
|      | SECURITY       Admin Access       Backup RADIUS Server:       (Hostname or IP Address)         Encryption Manager       SSID Manager       Shared Secret:       Apply       Delete       Cancel         Server Manager       Apply       Delete       Cancel       Cancel       Cancel                                                                                                    |  |  |
|      | Advanced Security       Corporate Servers         SERVICES       +         WIRELESS SERVICES       +         SYSTEM SOFTWARE       +         EVENT LOG       +         CNEW>       Server:         50.1.1.50       (Hostname or IP Address)                                                                                                    |  |  |
|      | Shared Secret:     Image: Control of the secret index of the secret index of the |  |  |
|      | Accounting<br>Port (optional): (0-65536)<br>Apply Cancel                                                                                                    |  |  |

Solution & Interoperability Test Lab Application Notes ©2005 Avaya Inc. All Rights Reserved.

| ep | Description                                                                                                    |               |
|----|----------------------------------------------------------------------------------------------------|---------------|
|    | <ul> <li>The following screen displays the encryption settings for the 802.11a radio interface.</li> <li>Click SECURITY → Encryption Manager from the left panel as shown below</li> <li>Click Cipher for the Encryption Modes and select TKIP (Temporal Key Interprotocol).</li> <li>Leave other default settings.</li> <li>Click Apply-Radio1.</li> </ul> | ow.<br>egrity |
|    | Elle Edit View Favorites Tools Help                                                                                                    |               |
|    | J ↔ Back • → • ② ② ③ ③ ③ ③ ③ ◎ Search 承 Favorites ③History ▷ • ④ ○ • □<br>Address ❸ http://20.1.1.14/an_sec_an-key-security.htm                                                                                                    | Links ×       |
|    |                                                                                                    | •             |
|    |                                                                                                    |               |
|    | EXPRESS SET-UP         Hostname Aironet1200         Aironet1200 uptime is 8 weeks, 3 days, 2 hours, 20 million           EXPRESS SECURITY         EXPRESS SECURITY         Aironet1200 uptime is 8 weeks, 3 days, 2 hours, 20 million                                                                                                    | ninute:       |
|    | NETWORK MAP +<br>ASSOCIATION + Security: Encryption Manager - Radio1-802,11A                                                                                                    | -             |
|    | NETWORK + Encryption Modes                                                                                                    |               |
|    | SECURITY ONDE                                                                                                    |               |
|    | Encryption Manager                                                                                                    |               |
|    | SSID Manager Optional                                                                                                    |               |
|    | Local RADIUS Server Cisco Compliant TKIP Features: 🗖 Enable MIC 🗖 Enable Per Packet Keyir                                                                                                    | ng            |
|    | Advanced Security SERVICES + WIRELESS SERVICES + SYSTEM SOFTWARE + EVENT LOG +                                                                                                    |               |
|    | Encryption Keys                                                                                                    |               |
|    | Transmit Key Encryption Key (Hexadecimal) Key S                                                                                                    | ize           |
|    | Encryption Key 1: O 128 bit                                                                                                    |               |
|    | Encryption Key 2:                                                                                                    | t 💌           |
|    | Encryption Key 3: O 128 bit                                                                                                    | t 💌           |
|    | Encryption Key 4: O 128 bit                                                                                                    | t 💌           |
|    |                                                                                                    |               |
|    | Global Properties                                                                                                    |               |
|    |                                                                                                    |               |
|    | Interval:                                                                                                    |               |
|    | C Enable Rotation with Interval: DISABLED (10-10000000 se                                                                                                    | ec)           |
|    |                                                                                                    |               |
|    | WPA Group Key Update: 🗖 Enable Group Key Update On Membership Termination                                                                                                    |               |
|    | Enable Group Key Update On Member's Capability Change                                                                                                    |               |
|    |                                                                                                    |               |
|    | Apply-Radio1 App                                                                                                    | iy-All 🚽      |
|    |                                                                                                    |               |
|    |                                                                                                    | 1             |

| Step |                                                                                                    | Description                                                                                                    |
|------|----------------------------------------------------------------------------------------------------|----------------------------------------------------------------------------------------------------|
| 3.   | <ul> <li>The following screen interface.</li> <li>Click SECUE</li> <li>Enter a unique</li> <li>Check Open A</li> <li>Click Custom Authentication</li> </ul> | displays the SSID and authentication settings for the 802.11a radio<br><b>RITY</b> $\rightarrow$ <b>SSID Manager</b> from the left panel as shown below.<br><b>e SSID</b> (e.g. CiscoA) in the <b>SSID</b> field for the 802.11a radio interface.<br><b>Authentication</b> and select with EAP for Authentication Settings.<br>hize and select 50.1.1.50 in the Priority 1 field under EAP<br>on Servers. |
|      | Eile Edit View Favorites                                                                                                    |                                                                                                    |
|      | Address Abtro://20.1.1.14/ap                                                                                                    | ser andient-servity htm                                                                                                    |
|      | CISCO SYSTEMS                                                                                                    | Cisco 1200 Access Point                                                                                                    |
|      | HOME<br>EXPRESS SET-UP                                                                                                    | Hostname Aironet1200 Aironet1200 uptime is 8 weeks, 3 days, 4 hours, 41 minutes                                                                                                    |
|      | EXPRESS SECURITY                                                                                                    |                                                                                                    |
|      | ASSOCIATION +                                                                                                    | Security: SSID Manager - Radio1-802.11A                                                                                                    |
|      | NETWORK +                                                                                                    | SSID Properties                                                                                                    |
|      | SECURITY                                                                                                    | Current SSID Liet                                                                                                    |
|      | Admin Access<br>Encryption Manager                                                                                                    | CNEWS SSID: Circo A                                                                                                    |
|      | SSID Manager                                                                                                    |                                                                                                    |
|      | Server Manager                                                                                                    | VLAN: VIAN: Define VLANs                                                                                                    |
|      | Advanced Security                                                                                                    | Network ID: (0-4096)                                                                                                    |
|      | SERVICES +<br>WIRELESS SERVICES +<br>SYSTEM SOFTWARE +<br>EVENT LOG +                                                                                       | Delete-Radio1 Delete-All                                                                                                    |
|      |                                                                                                    | Authentication Settings                                                                                                    |
|      |                                                                                                    | Methods Accepted:                                                                                                    |
|      |                                                                                                    |                                                                                                    |
|      |                                                                                                    | Authentication:                                                                                                    |
|      |                                                                                                    | Authentication:                                                                                                    |
|      |                                                                                                    | Network EAP: < NO ADDITION > <                                                                                                    |
|      |                                                                                                    | Server Priorities:                                                                                                    |
|      |                                                                                                    | EAP Authentication Servers MAC Authentication Servers                                                                                                    |
|      |                                                                                                    | C Use Defaults Define Defaults © Use Defaults Define Defaults                                                                                                    |
|      |                                                                                                    | Customize     Customize                                                                                                    |
|      |                                                                                                    | Priority 1: 50.1.1.50  Priority 1: <none></none>                                                                                                    |
|      |                                                                                                    | Priority 2: <none>  Priority 2: <none>  Priority 2: &lt;</none></none>                                                                                                    |
|      |                                                                                                    | Priority 3: <none> &lt; Priority 3: <none> &lt;</none></none>                                                                                                    |
|      | <b>@</b> ]                                                                                                    |                                                                                                    |

| Step | Description                                                                                                    |
|------|----------------------------------------------------------------------------------------------------|
| 4.   | <ul> <li>Select Mandatory and WPA under Authenticated Key Management.</li> <li>Leave other as default settings.</li> <li>Click Apply-Radio1.</li> </ul>                                                                                                    |
|      | File       Edit       View       Favorites       Tools       Help         ↓ Back       + → + ⊗       ②       △       Go       Search       Tools       History       □       ●       ●       ●       ●       ●       ●       ●       ●       ●       ●       ●       ●       ●       ●       ●       ●       ●       ●       ●       ●       ●       ●       ●       ●       ●       ●       ●       ●       ●       ●       ●       ●       ●       ●       ●       ●       ●       ●       ●       ●       ●       ●       ●       ●       ●       ●       ●       ●       ●       ●       ●       ●       ●       ●       ●       ●       ●       ●       ●       ●       ●       ●       ●       ●       ●       ●       ●       ●       ●       ●       ●       ●       ●       ●       ●       ●       ●       ●       ●       ●       ●       ●       ●       ●       ●       ●       ●       ●       ●       ●       ●       ●       ●       ●       ●       ●       ●       ●       ●       ● |
|      | Authenticated Key Management                                                                                                    |
|      | WPA Pre-shared Key:     Imandatory     Imandatory                                                                                                    |
|      | Accounting Settings                                                                                                    |
|      | Counting Accounting Accounting Server Priorities:     Or Use Defaults Define Defaults                                                                                                    |
|      | C Customize Priority 1: <none></none>                                                                                                    |
|      | Priority 2: < NONE >  Priority 3: < NONE >                                                                                                    |
|      | General Settings                                                                                                    |
|      | Enable Proxy Mobile IP on this SSID                                                                                                    |
|      | Association Limit<br>(optional): (1-255)                                                                                                    |
|      | EAP Client (optional):                                                                                                    |
|      | Apply Derio1 Apply All Concol                                                                                                    |
|      | Appiy Table Appiy All Callest                                                                                                    |

For detailed Funk Odyssey RADIUS Server and Client configuration, refer to the Application Notes [3] listed in the Reference section and documents from Funk Software web site at <u>http://www.funk.com/</u>.

## 3.3. Configure Quality of Service (QoS)

This section presents the QoS configuration for Cisco Aironet 1200 AP. The QoS implementation for wireless LANs differs from QoS implementations on other Cisco devices. For detailed QoS implementation for Aironet 1200 Access Point, refer to "Cisco Aironet 1200 Series Access Point Installation and Configuration Guide" at <u>http://cisco.com</u>.

Cisco Aironet 1200 Access Point can be configured to give priority for all voice traffic via a global QoS configuration. It can also be configured to prioritize voice traffic using individual policies based on either CoS or DSCP value, or protocol type. By default, once the QoS is globally enabled, the Aironet 1200 Access Point will give voice traffic priority based on DSCP values 34 (af41) for signaling and 46 (ef) for audio, or protocol type 119 (SpectraLink protocol). A global QoS configuration is used in these Application Notes. The QoS configuration generated by the Access Point is applied to both 802.11g and 802.11a radio interfaces.

| Step | Description                                                                                                    |  |  |  |  |  |  |
|------|----------------------------------------------------------------------------------------------------|--|--|--|--|--|--|
| 1.   | Enable QoS for all Voice Traffic                                                                                                    |  |  |  |  |  |  |
|      | Avaya 3626 and 3616 series Wireless IP Telephones use protocol 119 (SpectraLink protocol) for                                                                                                    |  |  |  |  |  |  |
|      | communication. The command "change IP-network-region" in the Communication Manager SAT                                                                                                    |  |  |  |  |  |  |
|      | screens will be used to configure the DSCP value for Avava IP Softphone. Refer to Application                                                                                                    |  |  |  |  |  |  |
|      | Notes [4] for detailed configuration. Follow the stars below to anable OoS on the Cisco Aironat                                                                                                    |  |  |  |  |  |  |
|      | Notes [4] for detailed configuration. Follow the steps below to enable QoS on the Cisco Aironet                                                                                                    |  |  |  |  |  |  |
|      | Access Point 1200.                                                                                                    |  |  |  |  |  |  |
|      | • Click <b>SERVICES</b> from the left side panel. When the list of services expands, click <b>QoS</b> .                                                                                                    |  |  |  |  |  |  |
|      | The <b>QoS POLICIES</b> page appears as shown below.                                                                                                    |  |  |  |  |  |  |
|      |                                                                                                    |  |  |  |  |  |  |
|      | Cisco IOS Series AP - Services - QoS - Microsoft Internet Explorer                                                                                                    |  |  |  |  |  |  |
|      | Ele Edit View Favorites Iools Help                                                                                                    |  |  |  |  |  |  |
|      | Sack - S - 🖹 Search 🥎 Favorites 🜒 Media 🚱 Search - Search - Se |  |  |  |  |  |  |
|      | Address 🛃 http://20.1.1.14/ap_services_qos.htm                                                                                                    |  |  |  |  |  |  |
|      | CISCO SYSTEMS                                                                                                    |  |  |  |  |  |  |
|      | Cisco 1200 Access Point                                                                                                    |  |  |  |  |  |  |
|      |                                                                                                    |  |  |  |  |  |  |
|      | HOME QoS POLICIES RADIOU-802.11G RADIO1-802.11A ACCESS CATEGORIES ACCESS CATEGORIES                                                                                                    |  |  |  |  |  |  |
|      | EXPRESS SET-UP EXPRESS SECURITY Hostname Airopet1200 Airopet1200 untime is 20 minutes                                                                                                    |  |  |  |  |  |  |
|      | NETWORK MAP +                                                                                                    |  |  |  |  |  |  |
|      | ASSOCIATION +<br>NETWORK , Services: QoS Policies                                                                                                    |  |  |  |  |  |  |
|      | INTERFACES<br>SECURITY + Create/Edit Policies                                                                                                    |  |  |  |  |  |  |
|      | SERVICES Consta/Edit                                                                                                    |  |  |  |  |  |  |
|      | Telnet/SSH Create/Edit<br>Policy: < NEW > ♥                                                                                                    |  |  |  |  |  |  |
|      | CDP                                                                                                    |  |  |  |  |  |  |
|      | DNS Policy Name:                                                                                                    |  |  |  |  |  |  |
|      | HTTP                                                                                                    |  |  |  |  |  |  |
|      | Proxy Mobile IP Classifications:                                                                                                    |  |  |  |  |  |  |
|      | QoS                                                                                                    |  |  |  |  |  |  |
|      | NTP                                                                                                    |  |  |  |  |  |  |
|      | VLAN                                                                                                    |  |  |  |  |  |  |
|      | 🙆 Done 🧶 🖉 Internet                                                                                                    |  |  |  |  |  |  |
|      |                                                                                                    |  |  |  |  |  |  |

Solution & Interoperability Test Lab Application Notes ©2005 Avaya Inc. All Rights Reserved.

| <u>File Edit View Favorites</u>    |                                                                                                    |       |
|------------------------------------|----------------------------------------------------------------------------------------------------|-------|
| 🙆 Back 🔹 🕥 🗸 💽                     | I Constant in the second second secon |       |
| Address Address Address            |                                                                                                    | Links |
|                                    |                                                                                                    |       |
|                                    | Cisco 1200 Access Point                                                                                                    | 3     |
| HOME                               | QoS POLICIES RADIO0-802.11G RADIO1-802.11A ADVANCED                                                                                                    |       |
| EXPRESS SET-UP<br>EXPRESS SECURITY | Hostname Aironet1200 Aironet1200 Aironet12 | utes  |
| NETWORK MAP +                      |                                                                                                    |       |
| NETWORK +                          | Services: QoS Policies - Advanced                                                                                                    |       |
|                                    | IP Phone                                                                                                    |       |
| SERVICES                           |                                                                                                    |       |
| Telnet/SSH                         | QoS Element for Wireless Phones : <ul> <li>Enable</li> <li>Disable</li> </ul>                                                                                                    |       |
| Hot Standby                        |                                                                                                    |       |
| CDP                                |                                                                                                    |       |
| DNS                                | - IGMP Snooping                                                                                                    |       |
| HTTP                               |                                                                                                    |       |
| Proxy Mobile IP                    | - Snooping Helper: 💿 Enable 🔿 Disable                                                                                                    |       |
| QoS                                |                                                                                                    |       |
| SNMP                               |                                                                                                    |       |
| NTP                                | AVVID Priority Mapping                                                                                                    |       |
| VLAN                               |                                                                                                    |       |
| WIRELESS SERVICES +                | Map Ethernet Packets with Los 5 to Los 6: Ves UN0                                                                                                    |       |
| SYSTEM SOFTWARE +                  |                                                                                                    |       |
| EVENT LOG +                        |                                                                                                    |       |
|                                    |                                                                                                    |       |
|                                    |                                                                                                    |       |
|                                    | Apply Car                                                                                                    | ncel  |
|                                    | Apply Ca                                                                                                    | ncel  |

Once the QoS is enabled from the web interface, the Aironet 1200 Access Point automatically adds the following to the configuration file. Below is the display of the results of QoS configuration generated from the Aironet 1200 Access Point command line interface.

class-map match-all \_class\_VoIP2 match ip dscp af41 class-map match-all \_class\_VoIP0 match ip protocol 119 class-map match-all \_class\_VoIP1 match ip dscp ef ! policy-map VoIP class \_class\_VoIP0 set cos 6 class \_class\_VoIP1 set cos 6 class \_class\_VoIP2 set cos 6 interface Dot11Radio0 no ip address service-policy input VoIP service-policy output VoIP no ip route-cache ۱ interface Dot11Radio1 no ip address service-policy input VoIP service-policy output VoIP no ip route-cache 1 interface FastEthernet0 no ip address service-policy input VoIP service-policy output VoIP no ip route-cache

# 4. Configure the Avaya Voice Priority Processor

The Avaya Voice Priority Processor functions as a Wireless VoIP gateway and provides voice priority service for Avaya Wireless IP Telephones. The following steps describe the configuration.

| Step | Description                                                                                                    |  |  |  |  |  |
|------|----------------------------------------------------------------------------------------------------|--|--|--|--|--|
| 1.   | Using a console cable, connect the Avaya Voice Priority Processor to a PC's serial port.                                                                                                    |  |  |  |  |  |
|      |                                                                                                    |  |  |  |  |  |
| 2.   | Start a HyperTerminal session to the Avaya Voice Priority Processor.         Bits per second       9600         Data bits       8         Parity       None         Stop bits       1         Flow control       None             |  |  |  |  |  |
| 3.   | <ul> <li>Provide the User Name and Password to access the Avaya Voice Priority Processor.</li> <li>The following NetLink SVP-II System window is displaced.</li> <li>Select Network Configuration</li> <li>Press Enter</li> </ul> |  |  |  |  |  |
|      | NetLink SVP-II System<br>Hostname: [slnk_00d07e], Address: 0.0.0.0<br>System Status<br>SVP-II Configuration<br>Network Configuration<br>Change Password<br>Exit                                                                   |  |  |  |  |  |
|      | Enter=Select X=Exit Use Arrow Keys to Move Cursor                                                                                                    |  |  |  |  |  |

| Step | Description                                                                                                    |                                                                                                    |  |  |  |
|------|----------------------------------------------------------------------------------------------------|----------------------------------------------------------------------------------------------------|--|--|--|
| 4.   | <ul> <li>The Network Configuration window will be displayed.</li> <li>Provide the following information: <ul> <li>IP Address = 50.1.1.9</li> <li>Subnet Mask = 255.255.255.0</li> <li>Default Gateway = 50.1.1.1</li> <li>Press Enter</li> </ul> </li> </ul>                                                             |                                                                                                    |  |  |  |
|      | Network<br>Hostname: [slnk_000<br>Ethernet Address (fixed):<br>IP Address:<br>Hostname:<br>Subnet Mask:<br>Default Gateway:<br>SVP-II TFTP Download Master:<br>Primary DNS Server:<br>Secondary DNS Server:<br>DNS Domain:<br>WINS Server:<br>Workgroup:<br>Syslog Server:<br>Maintenance Lock:<br>Enter=Change Esc=Exit | <pre>&amp; Configuration<br/>d07e], Address: 0.0.0.0<br/>00:90:7A:00:D0:7E<br/>50.1.1.9<br/>slnk_00d07e<br/>255.255.255.0<br/>50.1.1.1<br/>NONE<br/>NONE<br/>NONE<br/>NONE<br/>WORKGROUP<br/>NONE<br/>N<br/>Use Arrow Keys to Move Cursor</pre> |  |  |  |

| Step | Description                                                                                                    |  |  |  |  |  |  |
|------|----------------------------------------------------------------------------------------------------|--|--|--|--|--|--|
| 5.   | On the NetLink SVP-II System window:<br>• Select SVP-II Configuration,<br>• Press Enter.                         |  |  |  |  |  |  |
|      | NetLink SVP-II System<br>Hostname: [slnk_00d07e], Address: 50.1.1.9                                              |  |  |  |  |  |  |
|      | System Status<br><b>SVP-II Configuration</b><br>Network Configuration<br>Change Password<br>Exit                 |  |  |  |  |  |  |
|      | Enter=Select X=Exit Use Arrow Keys to Move Cursor                                                                |  |  |  |  |  |  |
| 6.   | <ul> <li>On the SVP-II Configuration window:</li> <li>Select Reset System,</li> <li>Press Enter.</li> </ul>      |  |  |  |  |  |  |
|      | This will reconfigure the Avaya Voice Priority Processor with current settings.                                  |  |  |  |  |  |  |
|      | SVP-II Configuration<br>Hostname: [slnk_00d07e], Address: 50.1.1.9                                               |  |  |  |  |  |  |
|      | Phones per Access Point: 5<br>SVP-II Mode: Netlink IP<br>System Locked: N<br>Maintenance Lock: N<br>Reset System |  |  |  |  |  |  |
|      | Enter=Change Esc=Exit Use Arrow Keys to Move<br>Cursor                                                           |  |  |  |  |  |  |

# 5. Configure the Avaya S8500 Media Server with the Avaya G650 Media Gateway

Refer to Application Note [1] for Avaya S8500 Media Server and Avaya G650 Media Gateway configuration.

# 6. Verification Steps

The following verification steps were used to verify correct system operation:

- Verify network connectivity by launching pings between the S8500 Media Server and Wireless laptop PC. Verify that all pings are successful.
- Power up the Avaya 3616 and 3626 IP Wireless Telephones. Enable WEP on both IP Wireless Telephones and verify that they can register with the S8500 Media Server.
- Make a phone call between the two Wireless IP Telephones and verify that the voice quality is good.
- Make a call from the 3626 Wireless IP Telephone to the 4620SW IP Telephone, and verify that the voice quality is good.
- Then create a conference call to the 4610SW IP Telephone. Verify that all three parties are in the conference call and voice quality is good.
- Enable 802.1x on the Odyssey Client and verify that the Odyssey RADIUS server can authenticate the Client.
- Launch the Avaya IP Softphone and verify that the Avaya IP Softphone can register with the S8500 Media Server.
- Make a call from the Avaya IP Softphone to the Avaya 4610SW IP Telephone and verify that voice quality is good.
- Select **ASSOCIATION** from Aironet 1200Access Point menu to display the clients' status as shown below.

| <br>                                                            | <u>T</u> ools <u>H</u> elp      |            |            |                 |                         |                |            |  |
|-----------------------------------------------------------------|---------------------------------|------------|------------|-----------------|-------------------------|----------------|------------|--|
| j ← Back • → - 🙆 🖗 🚮 🥘 Search 📓 Favorites 🎯 History 🔤 • 🚔 💽 • 🚍 |                                 |            |            |                 |                         |                |            |  |
| Address 🖗 http://20.1.1.14/ap_assoc.htm                         |                                 |            |            |                 |                         |                |            |  |
| Cisco Systems<br>multimentalitime. Cisco 1200 Access Point      |                                 |            |            |                 |                         |                |            |  |
| HOME<br>EXPRESS SET-UP                                          | Hostname Airone                 | et 1200    |            | Aironet 1200 up | otime is 8 weeks, 3 day | ys, 2 hours, s | 54 minutes |  |
| NETWORK MAP +                                                   | Association                     |            |            |                 |                         |                |            |  |
| ASSOCIATION                                                     | Clients: 1                      | Clients: 1 |            |                 |                         |                |            |  |
| NETWORK +<br>INTERFACES +<br>SECURITY +                         | View: 🗹 Client 🗆 Repeater Apply |            |            |                 |                         | Apply          |            |  |
| SERVICES +                                                      | Radio802.11G                    |            |            |                 |                         |                |            |  |
| SYSTEM SOFTWARE +                                               | SSID CiscoG :                   |            |            |                 |                         |                |            |  |
| EVENT LOG +                                                     | Device Type                     | Name       | IP Address | MAC Address     | State                   | Parent         | VLAN       |  |
|                                                                 | -                               | -          | 20.1.1.121 | 0090.7a01.936a  | Associated              | self           | none       |  |
|                                                                 | Radio802.11A                    |            |            |                 |                         |                |            |  |
|                                                                 | SSID CiscoA :                   |            |            | 1               |                         |                |            |  |
|                                                                 | Device Type                     | Name       | IP Address | MAC Address     | State                   | Parent         | VLAN       |  |
|                                                                 | 4500-radio                      | -          | 20.1.1.126 | 0001.f464.3791  | EAP-Associated          | self           | none       |  |
|                                                                 |                                 |            |            |                 |                         |                |            |  |
|                                                                 |                                 |            |            |                 |                         |                | Refresh    |  |
|                                                                 |                                 |            |            |                 |                         |                |            |  |
| Close Window Close Window                                       |                                 |            |            |                 |                         |                |            |  |
| <b>e</b> ]                                                      | ž] 🖉 Internet                   |            |            |                 |                         |                |            |  |

# 7. Conclusion

These Application Notes illustrate the procedures necessary to configure the Cisco Aironet 1200 Wireless Access Point to support Avaya Communication Manager, Avaya IP Wireless Telephones and Avaya IP Softphone. The Cisco Aironet 1200 Access Point support 802.11 a, 802.11b and 802.11g radios.

# 8. References

Use this URL <u>http://www.avaya.com/</u> to access these Application Notes.

- [1] Application Notes for Configuring 3Com Wireless LAN Access Point 8750 to Support Avaya Communication Manager, Avaya IP Wireless Telephones and Avaya IP Softphone - Issue 1.0
- [2] Configuring the Avaya 3606 Wireless Telephone with Compatible 802.11b Access Points from Avaya and Other Vendors - Issue 1.0
- [3] Configuring the Funk Odyssey Software, Avaya Access Point 3 and Avaya 802.11a/b Wireless Client for User Authentication (802.1x) and Data Encryption Issue 1.0

Use the following URL <u>http://www.funk.com</u> to access configuration documentation for Funk Odyssey products.

#### ©2005 Avaya Inc. All Rights Reserved.

Avaya and the Avaya Logo are trademarks of Avaya Inc. All trademarks identified by <sup>®</sup> and <sup>TM</sup> are registered trademarks or trademarks, respectively, of Avaya Inc. All other trademarks are the property of their respective owners. The information provided in these Application Notes is subject to change without notice. The configurations, technical data, and recommendations provided in these Application Notes are believed to be accurate and dependable, but are presented without express or implied warranty. Users are responsible for their application of any products specified in these Application Notes.

Please e-mail any questions or comments pertaining to these Application Notes along with the full title name and filename, located in the lower right corner, directly to the Avaya Solution & Interoperability Test Lab at <u>interoplabnotes@list.avaya.com</u>